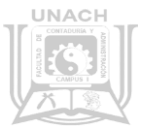

### ¿Cómo solicitar la reposición de credencial de estudiante?

En caso de robo o extravío de su credencial de estudiante, deberá seguir los siguientes pasos.

### Ingresa a <u>www.sysweb.unach.mx</u> (Imagen 01)

- 1.
- 1. Opción alumnos
  - 1. Pago de servicios (ficha de referencia)

# Imagen 01.-ficha de referencia (sysweb.unach.mx)

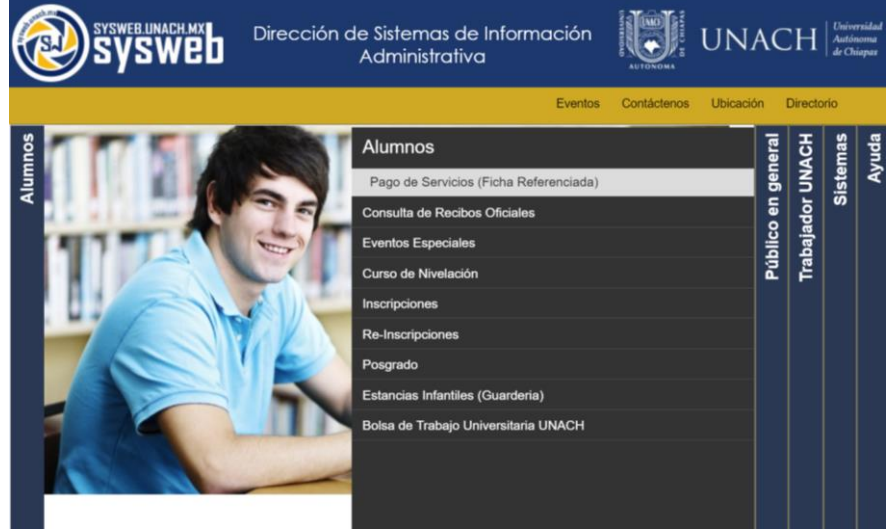

- 2. Ingrese su matrícula y seleccione nivel de estudios
- 3. Selecciones el concepto de pago "Reposición de credencial inteligente", de clic en agregar y después en siguiente. (*Imagen 02*)

#### 

## Imagen 02.-Concepto de pago (Reposición de Credencial)

#### Página | 0

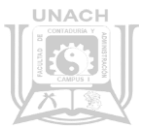

- 4. Descargue la ficha de referencia y realice el pago de este
- 5. Al día siguiente de haber realizado el pago, ingrese nuevamente a

Opción alumnos

Consulta de recibos oficiales y descargue su comprobante oficial.

Página | 1

|  | iaics. |
|--|--------|
|--|--------|

| sysweblinach my | Dirección de Sistemas de Información<br>Administrativa | AC    | H        | Univer<br>Autón<br>de Chi | rsidad<br>ioma<br>iapas |
|-----------------|--------------------------------------------------------|-------|----------|---------------------------|-------------------------|
|                 | Eventos Contáctenos Ubicaci                            | ón E  | Director | io                        |                         |
|                 | Alumnos                                                | eral  | R        | nas                       | uda                     |
|                 | Pago de Servicios (Ficha Referenciada)                 | gen   | UNA      | ister                     | Ay                      |
|                 | Consulta de Recibos Oficiales                          | o en  | Idor     | S                         |                         |
|                 | Eventos Especiales                                     | blice | baja     |                           |                         |
|                 | Curso de Nivelación                                    | Ρú    | Tra      |                           |                         |
|                 |                                                        |       |          |                           |                         |
|                 | Re-Inscripciones                                       |       |          |                           |                         |
|                 | Posgrado                                               |       |          |                           |                         |
|                 | Estancias Infantiles (Guarderia)                       |       |          |                           |                         |
|                 | Bolsa de Trabajo Universitaria UNACH                   |       |          |                           |                         |
|                 | _                                                      |       |          |                           |                         |
|                 |                                                        |       |          |                           |                         |

El comprobante oficial deberá enviar al correo:
<u>credencial.fca@gmail.com</u>

Nota. En el asunto del correo indicar "Reposición de credencial". En cuanto el proceso de reposición culmine y el área de servicios estudiantiles cuente con su credencial, se le notificará por correo para que pase por ella a la oficina de la facultad.